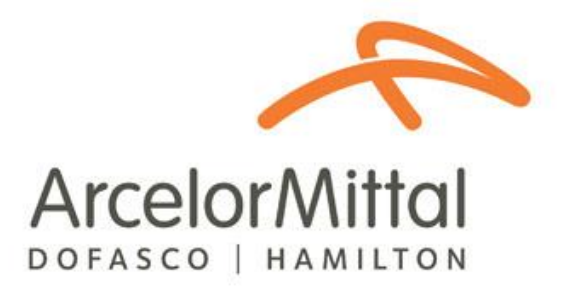

# Third Party Employee User Guide: Third Party Compliance System

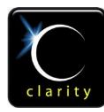

© Clarity.ca Inc. 710, 603 7<sup>th</sup> Ave SW Calgary, AB T2P 2T5 Ph: 403.705.5900

## **Table of Contents**

| About this Document                                       |
|-----------------------------------------------------------|
| About the Third Party Compliance System                   |
| Employee Registration                                     |
| Employee Self Registration:                               |
| Third Party Company Administrator Employee Registration:7 |
| Logging into the System                                   |
| Forgot Your Username or Password?8                        |
| Learning Home9                                            |
| My Courses Tab9                                           |
| Active Courses:9                                          |
| Required Courses:                                         |
| Registering For a Course10                                |
| Completing Required Course(s)12                           |
| Completed Courses Tab15                                   |
| My Information16                                          |
| My Information Tab16                                      |
| Changing Your Password17                                  |
| Viewing Grades and Transcripts18                          |
| Roles                                                     |

## **About this Document**

This document is intended as a guide for employees of Third Party Companies who work at ArcelorMittal Dofasco. The guide describes how to access and use the Third Party Compliance System (TPCS). The TPCS can be accessed through the following internet address, <u>https://www.ecnet.dofasco.ca</u>.

## **About the Third Party Compliance System**

The Third Party Compliance System was developed to ensure all employees working for Third Party Companies at ArcelorMittal Dofasco are trained in the requirements of ArcelorMittal Dofasco's Third Party Health, Safety, and Environment Program and Handbooks. The system consists of an employee registration process and eLearning modules that must be completed on an annual basis (every 12 months) by all Third Party employees prior to working at ArcelorMittal Dofasco.

## **Employee Registration**

All Third Party employees must be registered in the Third Party Compliance System.

There are two ways to register:

- 1. Employee Self Registration OR
- 2. Third Party Company Administrator Employee Registration

## **Employee Self Registration:**

To register yourself into the TPCS, use the following link to access the main log-in page: <u>https://www.ecnet.dofasco.ca</u>.

Use the REGISTER NOW link start the registration process:

|            | Arcelor Mittal                     | transforming tomorrow                                                                                                    | third party compliance system |
|------------|------------------------------------|----------------------------------------------------------------------------------------------------|-------------------------------|
|            | English   Français                 |                                                                                                    |                               |
|            |                                    | log-in to the third party compliance system                                                                                                    |                               |
|            |                                    | Driver's License Number                                                                                                    |                               |
|            |                                    | Username Password                                                                                                    |                               |
| Register N | ow                                 | login >           REGISTER NOW   Ecropt your username or password2                                                                                       |                               |
|            |                                    | For assistance with the Third Party Compliance System, refer to the user guide<br>Employee User Guide   Company Administrator User Guide   Klosk User Gu | s below:<br>ide   FAQ         |
|            | ArcelorMittal   Dofasco   Hamilton | 2011                                                                                                    |                               |

The **Consent and Acknowledgement** screen must be read and accepted to be able to continue with the registration process. If the '**Decline**' option is selected, the user will be redirected back to the main login page. If the '**Accept**' button is selected, the user registration screen will be displayed.

|        | Arcelor Mittal                                                                                 | transforming tomorrow                                                                                                    | third party compliance system                                                                                                    |
|--------|------------------------------------------------------------------------------------------------|----------------------------------------------------------------------------------------------------|----------------------------------------------------------------------------------------------------|
|        | Wednesday, February<br>22, 2012                                                                | Welcome to the Third Party Compliance System                                                                                                    |                                                                                                    |
|        | English   Français<br>> Learning Home<br>> Course Registration<br>> My Information<br>> Logout | Consent and Acknowledgement form<br>Welcome to ArcelorMittal Dofasco's Third Party Health and Safet<br>ArcelorMittal Dofasco has created this system to track compliance v<br>Health, Safety and Environment Program which includes training al<br>property in the specifics of our Third Party Health, Safety and Enviro<br>To register into our system you will be required to input your name (<br>carrier driver's only), and create a unique user name and passwor<br>This information will be used to track that you have completed the e<br>to you on a yearth basis.<br>All personal information will be handled and stored in accordance y<br>Privacy Policy, a copy of which is available by clicking HERE.<br>If you have any questions regarding the use of your personal inform<br>Dofasco Privacy Officer, <u>corprecc@dofasco.ca</u> . | ty Compliance System!<br>with the requirements of our Third Party<br>I third party employees working on our<br>mment Program.<br>(first and last), driver's licence number<br>d.<br>Learning training module(s) assigned<br>with applicable law and our Third Party<br>hation, please contact the Arcelorklittal |
|        |                                                                                                | CONSENT AND ACKNOWLEDGMENT<br>By clicking on the 'Accept' button below, you are:<br>- Graniting permission to ArcelonMittal Dofasco Inc. to provide your n<br>drivers only) to the company(s) which you have indicated you work f.<br>- Graniting permission to AccelonMittal Dofasco Inc. to use and store<br>accordance with our Third Party Privacy Policy.<br>- Acknowledging that you have read and agreed with ArcelonMittal D<br>copy of which is available by clicking HERE.<br>- Acknowledging that you understand that ArcelonMittal Dofasco's ar<br>is NOT a statement that you are fit to drive or a statement as to the v<br>driver's licence, or that you have the required job training (e.g. Certif<br>work.                                                                                                    | ame and driver's licence (carrier<br>or.<br>y our personal information in<br>ofasco's Third Party Privacy Policy, a<br>cceptance of your personal information<br>validity. currency or sufficiency of your<br>ficate of Qualification) to perform your                                                           |
| Accept | /Decline                                                                                       | Accept                                                                                                    |                                                                                                    |
|        | Arcelo                                                                                         | rMittal   Dofasco   Hamilton 2011                                                                                                    |                                                                                                    |

Complete the required user information:

- If you work for a Carrier/Transportation company you will be required to enter your driver license number. This number will be used to gain access to our Central Shipping Facility. All information entered into the system is encrypted and the system has extensive information security measures in place.
- If you do not work for a Carrier/Transportation company, you will **not** be required to enter your driver licence number.
- Select the company (s) you work for from the scroll down list then click 'Add' to associate yourself with the company. Doing this will move the name of the company(s) to the box on the right hand side of the screen. Once complete click 'Save' to continue. Click 'Cancel' to terminate the registration process.

| English  <br>Francais | You are registering in to                                                                                                    |
|-----------------------|----------------------------------------------------------------------------------------------------|
|                       | third party compliance system                                                                                                    |
|                       | Back to Home F                                                                                                    |
| User                  | User Information                                                                                                    |
| Information           | Are you working for a carrier company? Yes  No  Are you working for a carrier company?                                                                                                    |
|                       | Carrier Company?                                                                                                    |
|                       | First Name: • Ves/No                                                                                                    |
|                       | Last Name: *                                                                                                    |
|                       | Driver's License Please exclude all hyphens, spaces and asterisks in the license<br>Number: * number                                                                                                    |
|                       | Confirm Driver's License Number: *                                                                                                    |
|                       | Email: *                                                                                                    |
|                       | Confirm Email Address: •                                                                                                    |
|                       | Username: * (6-10 alphanumeric characters)                                                                                                    |
|                       | Password:  Password must adhere to the following:                                                                                                    |
|                       | Be at least eight characters in length<br>Contain characters from three of the following:<br>• English uppercase characters (A through Z)<br>• English lowercase characters (a through z)<br>• Base 10 digits (0 through 9)                                        |
|                       | Confirm Password: *                                                                                                    |
|                       | Select all companies you work for:                                                                                                    |
| Available             | * Only third party companies that are compliant with Arcelor/Mittal Dofasco's Health<br>and Safety requirements are listed. If a third party company is not listed, it is not<br>currently compliant with Arcelor/Mittal Dofasco's Health and Safety requirements. |
|                       | Available Companies: Selected Companies:                                                                                                    |
| Companies             | 1378904 Ontario Inc. / Arthur Upton                                                                                                    |
|                       | 1448208 Ontario Inc. Add                                                                                                    |
|                       | 1617089 Ontario Ltd. Delete                                                                                                    |
|                       | 1707843 Ontario Ltd                                                                                                    |
|                       | 4Retuel                                                                                                    |
|                       | A & J Enterprises                                                                                                    |
|                       | Aaron Transport                                                                                                    |
|                       | Action Express Ltd.                                                                                                    |
| 1                     | Adelkimo Trucking                                                                                                    |
|                       | Agway Metals                                                                                                    |
| Save/Cancel           | Alain Giroux Tranport                                                                                                    |

If you selected '**Save**,' a message will display informing you that all selected companies will have access to your records. Click '**OK**' to complete the registration process. Selecting '**Cancel'** will terminate the registration process.

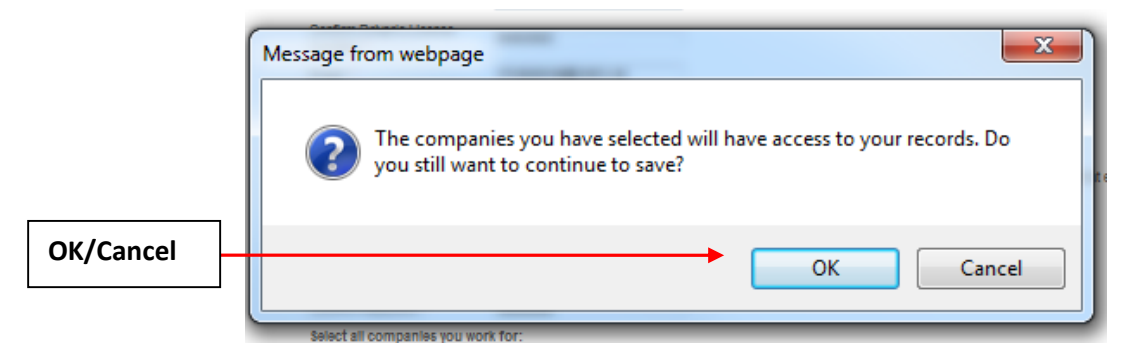

If you selected '**OK**', the Third Party Company Administrator for the company(s) you selected will receive an email message asking them to accept you as an employee working for their company. Once this is done, the *Employee Self Registration* process is complete and the screen below will appear.

Click <u>Back to Home Page</u> to go back to the log-in page.

| Arcelor Mittal        | transforming tomorrow                                                                    | third party compliance system |                |
|-----------------------|------------------------------------------------------------------------------------------|-------------------------------|----------------|
| English  <br>Français | You are registering in to<br>third party compliance system<br>Thank you for registering. | Back to Home Page             | Back to Home P |
|                       |                                                                                          |                               |                |
|                       |                                                                                          |                               |                |
| Arcelo                | rMittal   Dofasco   Hamilton 2011                                                        |                               |                |

## Third Party Company Administrator Employee Registration:

Employees can be registered by the Third Party Company Administrator using the '**Add New Employee**' option available only to Company Administrators. This option will automatically associate you with the company(s) you work for.

An email will be sent to you containing your username, password and link to the TPCS site. You will be required to access the TPCS to complete the registration processes which includes ensuring your driver's licence number was entered correctly (for Carrier/Transportation company driver's only), changing your password and completing the required course.

#### Lime: New User Registration/Lime: Enregistrement d'un nouveau usager

Inoreply@amd.com Sent: <u>Mon 4/23/2012 10:51 AM</u>

| ent | Mon 4/25/2012 10:51 AM      |  |
|-----|-----------------------------|--|
| o:  | Name of the user registered |  |
|     |                             |  |

New User 'rolaar24' has been registered.

Your login information is as follows:

Username: rolaar24 Password: Telus135

Please access ArcelorMittal Dofasco's Third Party Compliance System using this link https://ecnet.dofasco.ca to:

- change your passowrd,
- validate your personal information and driver's licence number,
- Complete the required course.

Thank you.

Le nouveau usager 'rolaar24' a été enregistré.

Votre nom d'usager et votre mot de passe sont les suivant:

Nom d'usager: rolaar24 Mot de passe: Telus135

S'il vous plaît accéder le système de conformité de tierce partie d'ArcelorMittal Dofasco en utilisant ce lien https://ecnet.dofasco.ca pour:

- modifier votre mot de passe,
- · confirmer votre information personnel et le numéro de votre permis de conduire,
- compléter le cours requis.

Merci.

## Logging into the System

Once you have completed the registration process you will be able to access the TPCS at anytime using the main **Log-in Page**. Two methods of logging in are available:

1 – Enter your Driver's License Number

OR

2 – Enter your Username and Password

Then click the **Log-in** button. The credentials are validated and then the Learning Home page will open.

|            | Arcelor Mittal     | transforming tomorrow                                                                                                    | third party compliance system     |
|------------|--------------------|----------------------------------------------------------------------------------------------------|-----------------------------------|
|            | English   Français |                                                                                                    |                                   |
|            |                    | log-in to the third party compliance system                                                                                                    |                                   |
| Drivers Li | cense              | Driver's License Number                                                                                                    |                                   |
| Username   | e/                 | login ►<br>Usemame                                                                                                    |                                   |
| Password   |                    | Password                                                                                                    |                                   |
|            |                    | REGISTER NOW   Forgot your username or password?                                                                                                    | Forgot your username or password? |
|            |                    | For assistance with the Third Party Compliance System, refer to the user guides below:           Employee User Guide         Company Administrator User Guide         Klosk User Guide         F | 4 <u>0</u>                        |

## Forgot Your Username or Password?

To retrieve a forgotten username or password click on the <u>Forgot your **username**</u> or **password?** link. The following window will pop up:

| Forgot your username or password?                                                    |  |
|--------------------------------------------------------------------------------------|--|
| Enter your username or email address here:<br>(Your password will be emailed to you) |  |
| Submit                                                                               |  |

Enter your username or email address in the box and click the 'Submit' button.

The system will email your username and password to the email address you have registered.

#### Example:

| From:      | noreply@amd.com                                                                   | Sent: | Tue 4/17/2012 12:22 PM |
|------------|-----------------------------------------------------------------------------------|-------|------------------------|
| To:<br>Cc: | Name of the user registered                                                       |       |                        |
| Subject:   | Password for ArcelorMittal Dofasco Third Party Compliance System                  |       |                        |
| <u> </u>   |                                                                                   | · · I | · · · 7 · · · • 4 🔯    |
| Usemam     | e: rolaapr19                                                                      |       |                        |
| Password   | l: egmmiu1z                                                                       |       |                        |
| Please ac  | cess ArcelorMittal Dofasco's Third Party Compliance System to reset your password | l.    |                        |
| https://ec | net.dofasco.ca                                                                    |       |                        |
| Thank Y    | ou                                                                                |       |                        |
|            |                                                                                   |       | <b></b>                |

## **Learning Home**

All Third Party employees working at ArcelorMittal Dofasco must be trained in the requirements of the Third Party Health, Safety, and Environment Program and Handbooks. Training is available in the format of eLearning modules. You are expected to review the content of the eLearning modules assigned to you and successfully complete the certification test on an annual basis (every 12 months).

When logging into the TPCS, the **Learning Home** page will appear containing two tabs of information: **My Courses** and **Completed Courses** 

### **My Courses Tab**

The My Courses tab contains 2 sections: Active Courses and Required Courses.

#### **Active Courses:**

These are all the courses you are currently registered for but have not successfully completed.

#### **Required Courses:**

This area indicates which course(s) is assigned to you. A course consists of an eLearning module and a certification test. You must **register** for the course(s) to view the eLearning module(s) and take the certification test(s). After you have successfully completed the course(s) it will no longer appear under this tab.

Course assignment is automatically determined by the TPCS. During registration, if you answered '**Yes'** to the '**Are you working for a Carrier Company**?' question you will be assigned to the **Third Party Carrier Compliance** course.

If you answered 'No' you will be assigned the Third Party Contractor Compliance course.

To take a course, click on the course version (English or French) you wish to complete.

| Arcelor Mittal         | transforming tomorrow                                           | third party compliance system |
|------------------------|-----------------------------------------------------------------|-------------------------------|
| Monday, March 12, 2012 | Welcome to the Third Party Compliance System rolasung los banos |                               |
| English   Français     | My Courses                                                      |                               |
| Learning Home          | My Courses Completed Courses                                    |                               |
| Course Registration    | Active Courses                                                  |                               |
| My Information         | You are not registered for any courses                          |                               |
| Logout                 | Required Courses (Select either the English of French version   | of your required course.)     |
|                        | Carrier<br>Third Party Carrier Compliance Course                |                               |
|                        | Cours abordant la conformité des transporteurs de tierce partie | Select the course you         |
|                        |                                                                 |                               |

This will bring you to the Course Registration page where you can press the REGISTER button to enrol in the course.

## **Registering For a Course**

All available courses will be listed at the bottom of the screen. Register for a course by clicking '**Register**.'

| DOFASCO   HAMILTON                    | transforming tomorrow                                                                                                    |                                                    | third party compliance syst                      |
|---------------------------------------|----------------------------------------------------------------------------------------------------|----------------------------------------------------|--------------------------------------------------|
| Wednesday, February<br>22, 2012       | Welcome to the Third Party Compliance System                                                                                      | rolafeb22 los banos                                |                                                  |
| Navigation Panel                      |                                                                                                    |                                                    |                                                  |
| English   Français<br>▶ Learning Home | Course Registration<br>This page allows you to search courses based on<br>criteria is specified then all available courses will i | I Course Category, keyword search<br>be displayed. | n, start/end dates and course type. If no search |
| Course Registration                   |                                                                                                    |                                                    |                                                  |
|                                       | Search for a Course<br>Start Date (mm/dd/yyyy)                                                                                    |                                                    |                                                  |
| irse Registration                     | End Date (mm/dd/yyyy)                                                                                                    |                                                    | County for a County                              |
|                                       | Search By Category:                                                                                                    | Peret                                              | Search for a Course                              |
|                                       | Search By Location:                                                                                                    | Resel                                              |                                                  |
|                                       |                                                                                                    |                                                    |                                                  |
|                                       | Search                                                                                                    |                                                    |                                                  |
|                                       |                                                                                                    |                                                    |                                                  |
|                                       |                                                                                                    |                                                    | Page 1 of 1                                      |
|                                       | Third Party Carrier Compliance Course<br>Description -<br>Course Prerequisites - None<br>Certificate Prerequisites - None         | e                                                  |                                                  |
|                                       | Session Date                                                                                                    | Location Enr                                       | olment                                           |
|                                       | 2012 Tue Dec. 20, 2011 1:00AM -<br>Mon Dec. 31, 2012 1:00AM                                                                       | 22 0                                               | ut of Unlimited Register                         |
|                                       |                                                                                                    |                                                    | Page 1 of 1 🗷                                    |
|                                       |                                                                                                    |                                                    | Regist                                           |

The '**Search for a Course'** function can also be used to find a course in the TPCS. Enter key words into the fields to help search for a course.

Once you have clicked the '**Register'** button, the pop-up window below will appear. To confirm registration for the selected course click '**OK**.' If the wrong course is selected, click '**Cancel**.'

|           | Message from webpage                                                                                                    |
|-----------|----------------------------------------------------------------------------------------------------|
|           | Click Ok for yes and Cancel for no.<br>Are you sure you want to register for "Third Party Carrier Compliance<br>Course - 2012"? |
| OK/Cancel | OK Cancel                                                                                                    |
|           |                                                                                                    |

If '**OK'** is selected the **Course Registration** page will now reflect registration in the course by displaying the word '**Enrolled**.'

| Third Party Carrier C                                        | ompliance Course                                       |          |                        |  | Enrolled |  |
|--------------------------------------------------------------|--------------------------------------------------------|----------|------------------------|--|----------|--|
| Course Prerequisites - None Certificate Prerequisites - None |                                                        |          |                        |  |          |  |
| Session                                                      | Date                                                   | Location | Enrolment              |  | <b>•</b> |  |
| 2012                                                         | Tue Dec. 20, 2011 1:00AM -<br>Mon Dec. 31, 2012 1:00AM |          | 23 out of<br>Unlimited |  | Enrolled |  |

## **Completing Required Course(s)**

From the Learning Home page click the course name link that appears under Active Courses on the My Courses tab.

| Arcelor Mittal              | transforming tom         | orrow                                | third party compliance system |  |  |  |
|-----------------------------|--------------------------|--------------------------------------|-------------------------------|--|--|--|
| Thursday, February 23, 2012 | Welcome to the Third     | Party Compliance System Becky Graves |                               |  |  |  |
| Navigation Panel            |                          |                                      |                               |  |  |  |
| English   Français          | My Courses               |                                      |                               |  |  |  |
| Learning Home               | My Courses               | Completed Courses                    |                               |  |  |  |
| Course Registration         | Active Courses           |                                      |                               |  |  |  |
| My Information              | Name                     |                                      | Date                          |  |  |  |
| Manage My Employees         | Third Party Carrier Comp | liance Course - 2012                 | 20/12/2011 - 31/12/2012       |  |  |  |
| ▶ Logout                    | click to take the course |                                      |                               |  |  |  |
|                             | <b>Required Courses</b>  |                                      |                               |  |  |  |
|                             | Carrier                  |                                      |                               |  |  |  |
|                             |                          |                                      |                               |  |  |  |

This will open the eLearning module and certification test(s). The first screen that appears is the instruction page on how to use and navigate through the eLearning module and test(s).

Example:

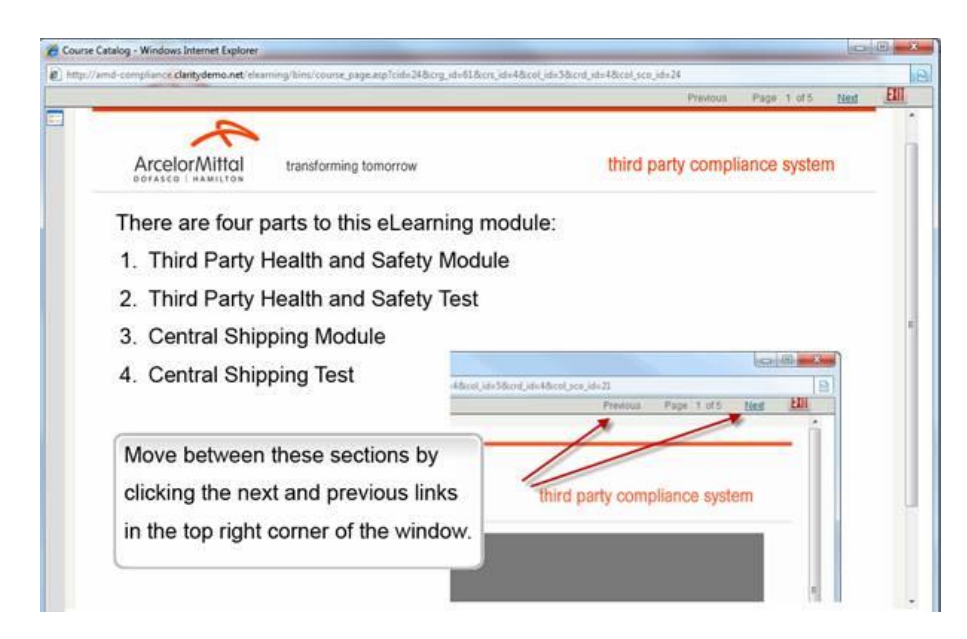

When you have completed viewing the content of the eLearning module you will be required to successfully complete the test(s).

Example:

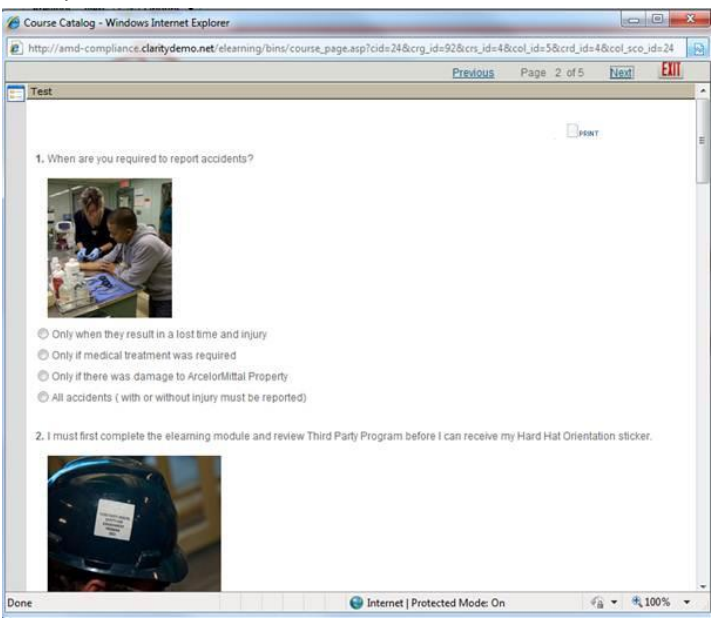

When you have completed the test, the system will display your test results. A score of 100% is required to attain your certificate.

#### Example:

|      | Score:<br>Your answer:<br>Correct answer | 1/1<br>True<br>True |                       |                    | P                 |        |  |
|------|------------------------------------------|---------------------|-----------------------|--------------------|-------------------|--------|--|
| 10   | Question:                                | Before I mo         | ve my load I must ens | ure an adequate le | vel of securement | e<br>E |  |
|      | Score:<br>Your answer:<br>Correct answer | 1/1<br>True<br>True |                       |                    |                   |        |  |
|      |                                          |                     |                       |                    |                   |        |  |
| Resu | lts                                      |                     |                       |                    |                   |        |  |
|      | Score                                    |                     | 10 / 10               |                    |                   |        |  |
| -    | Percent                                  |                     | 100 %                 |                    |                   |        |  |
|      | Lapsed Time (M                           | (M:SS)              | 00:22                 |                    |                   |        |  |
|      |                                          |                     |                       |                    |                   |        |  |

To view your certificate, click on <u>view your certificate</u>. If you select the <u>here</u> link, the Session Summary page will display. You can also view your certificate from this page.

Example:

|   |                                            | Previous | Page 5 of 5 | Next | Exit |
|---|--------------------------------------------|----------|-------------|------|------|
| : | Session Summary                            |          |             |      |      |
|   | You may now <u>view your certificate</u> . |          |             |      |      |
|   | <u>Close window</u>                        |          |             |      |      |
|   |                                            |          |             |      |      |
|   |                                            |          |             |      |      |
|   |                                            |          |             |      |      |
|   |                                            |          |             |      |      |
|   |                                            |          |             |      |      |
|   |                                            |          |             |      |      |
|   |                                            |          |             |      |      |
|   |                                            |          |             |      |      |
|   |                                            |          |             |      |      |

## **Completed Courses Tab**

The **Completed Courses** tab displays the course(s) you have successfully completed, including the certificates attained.

By clicking on the course name completed courses can be reviewed at any time.

Clicking the **Print Icon** next to a **Completed Certificate** will open the certificate in a new window which can be then be printed to any format.

| Arcelor Mittal                  | transforming tomorrow                     |                                 | third party comp | pliance syster |
|---------------------------------|-------------------------------------------|---------------------------------|------------------|----------------|
| Wednesday, February<br>22, 2012 | Welcome to the Third Party Complian       | ice System rolatest27 los banos |                  |                |
| English   Français              | Completed Courses                         |                                 |                  |                |
| Learning Home                   | My Courses Comp                           | bleted Courses                  |                  |                |
| Course Registration             | Completed Courses                         |                                 | D-f              |                |
| My Information                  | Third Party Carrier Compliance Course 2   | 012                             | Date             | ;<br>2/2012    |
| Logout                          | Third Party Carrier Compliance Course - 2 | 012                             | 00/0             | 2/2012         |
|                                 | Completed Certificates                    |                                 |                  |                |
|                                 | Name                                      | Received                        | Expires          | Print          |
|                                 | Third Party Carrier Compliance            | 06/02/2012                      | 06/03/2012       | _ 🖷            |

The course(s) must be completed on an annual basis (every 12 months) by all Third Party employees. You will receive an email notification at 30 days and 15 days prior to the certificate expiry date reminding you to access the Third Party Compliance System to enrol and retake the required course(s).

| ArcelorMittal Dofasco Certificate Expiry Notification                                                        |
|----------------------------------------------------------------------------------------------------|
| noreply@amd.com                                                                                              |
| Sent: Fri 3/30/2012 12:01 AM                                                                                 |
| To: 🖉 Mary Rolieta Los Banos                                                                                 |
| CG Name of the user registered                                                                               |
| Your Third Party Carrier Compliance Certificate will be expiring on 4/28/2012 8:24:34 AM .                   |
| Please complete the "Third Party Carrier Compliance Course" before 4/28/2012 8:24:34 AM to remain compliant. |
| Thank you for your cooperation.<br>ArcelorMittal Dofasco                                                     |

## **My Information**

Selecting the **My Information** link from the navigation panel on the left hand side will display the **Grades, Transcript** and **My Information** tabs.

## **My Information Tab**

The **My Information Tab** can be used to change personal information such as **first name**, **last name**, **driver's licence number**, **email address**, **username**, and **password**. This tab can also be used to update the company(s) you work for.

Enter the necessary changes then click '**Update'** to save.

| Course Registration Grades Transcript Roles My Information |                                                                                                    |                                                                                                    |                                                               |                                                                                     |                                                  |
|------------------------------------------------------------|----------------------------------------------------------------------------------------------------|----------------------------------------------------------------------------------------------------|---------------------------------------------------------------|-------------------------------------------------------------------------------------|--------------------------------------------------|
| Irse Registration                                          | Grades Transcript Roles                                                                                                    | my information                                                                                                    |                                                               |                                                                                     |                                                  |
| Information                                                | Calliwise brave                                                                                                    |                                                                                                    |                                                               | 7                                                                                   |                                                  |
| out                                                        | First Name                                                                                                    | Cameron                                                                                                    |                                                               |                                                                                     |                                                  |
|                                                            | Last Name                                                                                                    | Olsen                                                                                                    |                                                               |                                                                                     |                                                  |
|                                                            | User Type                                                                                                    | Employee                                                                                                    |                                                               |                                                                                     |                                                  |
|                                                            | Driver's License Number                                                                                                    |                                                                                                    |                                                               | Please exclude all hyphens                                                          | , spaces and asterisks in the license number     |
|                                                            | Email                                                                                                    | c ameron.olsen@clarity.ca                                                                                                    |                                                               | P                                                                                   |                                                  |
|                                                            | Username                                                                                                    |                                                                                                    |                                                               | (6-10 alphanumeric characters)                                                      |                                                  |
|                                                            | Password                                                                                                    | Change my password                                                                                                    |                                                               |                                                                                     | Charge mut Decouver                              |
|                                                            | Company Information                                                                                                    | I                                                                                                    |                                                               |                                                                                     | Change my Password                               |
|                                                            | * Only third party compan<br>not listed, it is not currentl<br>Available Companies<br>1046858 Ontario Inc<br>1389754 Ontario Inc<br>1417800 Ontario Inc<br>1446206 Ontario Inc                                                                                                    | ies that are compliant with Arc4<br>y compliant with ArcelorMittal E                                                                                  | elorMittal Dofa:<br>Dofasco's Heal<br>Selected C<br>Jackson's | sco's Health and Safety requ<br>Ith and Safety requirements.<br>Companies:<br>s Inc | irements are listed. If a third party company is |
|                                                            | * Only third party companing tisted, it is not current<br>Available Companies<br>1046858 Ontario Inc<br>1389754 Ontario Inc<br>1417800 Ontario Inc<br>1446206 Ontario Inc<br>1446206 Ontario Inc<br>1473348 Ontario Inc<br>1660559 Ontario Inc<br>1707843 Ontario Ltd<br>1707843 Ontario Ltd<br>1749722 Ontario Inc<br>1857068 Ontario Inc<br>1892552 Ontario Inc<br>2347854 Ontario Inc<br>2347854 Ontario Inc<br>2347854 Ontario Inc<br>2842-8175 Quebec I<br>4 Peruel | ies that are compliant with ArcelorMittal E<br>compliant with ArcelorMittal E<br>/ Bailey M<br>. (HS Stee<br>/ Paul Mar<br>/ Paul Mar<br>/ RIMS T<br> | slorMittal Dofaco's Heal                                      | sco's Health and Safety requ<br>th and Safety requirements.<br>Companies:<br>s Inc  | irements are listed. If a third party company is |
|                                                            | * Only third party companent<br>not listed, it is not currentl<br>Available Companiess<br>1046858 Ontario Inc<br>1389754 Ontario Inc<br>1446206 Ontario Inc<br>1446206 Ontario Inc<br>1446206 Ontario Inc<br>1473348 Ontario Inc<br>1660559 Ontario Inc<br>1707843 Ontario Itd<br>1707843 Ontario Itd<br>1707843 Ontario Itd<br>1749722 Ontario Inc<br>2158845 Ontario Inc<br>2347854 Ontario Inc<br>2842-8175 Quebec I<br>4Refuel<br>63656612 Canada Inc                | ies that are compliant with Arc elorMittal E<br>                                                                                                    | slorAttal Dofa<br>iofasco's Heal<br>Selected C<br>Jackson's   | sco's Health and Safety requirements.<br>Companies:<br>s Inc                        | irements are listed. If a third party company is |

#### **Changing Your Password**

Your password can be changed by clicking on the <u>Change my Password</u> link in the **My Information Tab**. The following pop-up window will appear describing the password requirements that must be adhered to. When finished click '**Save'** to reset your new password.

| 🖉 Reset Password - Windows Internet Explorer                                                                                                    |
|----------------------------------------------------------------------------------------------------|
| http://amd-compliance.claritydemo.net/elearning/bins/changePa                                                                                                    |
| Reset Password                                                                                                    |
| Password must adhere to the following:<br>Not contain the user's account name or parts of the user's                                                                                                    |
| full name that exceed two consecutive characters<br>Be at least eight characters in length<br>Contain characters from three of the following:<br>• English uppercase characters (A through Z)<br>• English lowercase characters (a through z)<br>• Base 10 digits (0 through 9) |
| New Password:                                                                                                    |
| Confirm Password:                                                                                                    |
| Save Close                                                                                                    |
| 😜 Internet   Protected Mode: On 🛛 🦓 🔻 🔍 100% 👻                                                                                                    |

## **Viewing Grades and Transcripts**

The Grades and Transcript tabs both display course results. Under the **Transcript tab**, the certificates earned are also displayed. The **Transcript tab** also displays course results for the previous 4 years.

| Arcelor Mittal              | transforming tomorrow                                      | third         | party compliance syste |
|-----------------------------|------------------------------------------------------------|---------------|------------------------|
| vlonday, September 12, 2016 | Welcome to the Third Party Compliance System Camwise Brave |               |                        |
| English   Français          | My Transcript                                              |               | Ę.                     |
| Learning Home               | Grades Transprint Poles My Information                     |               |                        |
| Course Registration         | Year: <u>2016 2015 2014 2013 2012</u>                      |               |                        |
| My Information              | Certificates                                               |               |                        |
| Logout                      | Year 2016                                                  |               |                        |
|                             | Certificate                                                | Received      | Expires                |
|                             | Scrap Delivery                                             | Sep. 12, 2016 | Sep. 12, 2017          |
|                             | Third Party Compliance Certificate                         | Sep. 12, 2016 | Mar. 12, 2017          |
|                             | Certificat de conformité Transporteur de tierce partie     | Sep. 9, 2016  | Oct. 9, 2016           |
|                             | French Scrap                                               | Sep. 1, 2016  | Oct. 1, 2016           |
|                             | External Learning Events                                   |               |                        |
|                             | No Results Found                                           |               |                        |

ArcelorMittal | Dofasco | Hamilton 2011

## **Roles**

The Roles Tab under the **My Information** section will display all **Roles** associated with your Driver Profile. Here you can view all **Certifications** required and the courses associated with that certification. The Roles tab will show Drivers when they have received their Certification and when that **Certification Expires**.

| Arcelor Mittal                     | transforming tome       | prrow                                                     |          | third party c | ompliance system                                                                                                    |
|------------------------------------|-------------------------|-----------------------------------------------------------|----------|---------------|----------------------------------------------------------------------------------------------------|
| Monday, September 12, 2016         | Welcome to the Third Pa | rty Compliance System Camwise Brave                       |          |               |                                                                                                    |
| English   Français                 | My Roles and Requ       | My Information                                            |          |               |                                                                                                    |
| Mulafamatian                       | Camwise Brave           |                                                           |          |               |                                                                                                    |
| My information                     | Role                    | Carrier                                                   |          |               |                                                                                                    |
| ▶ Logout                           |                         | Scrap Delivery                                            |          |               |                                                                                                    |
|                                    | Required Certificates   | Role : Carrier                                            |          |               |                                                                                                    |
|                                    |                         | Certificate Name                                          | Status   | Received      | Expires                                                                                                    |
|                                    |                         | Certificat de conformité Transporteur de<br>tierce partie | ×        | Sep. 9, 2016  | Oct. 9, 2016                                                                                                    |
|                                    |                         | Third Party Compliance Certificate                        | ×        | Sep. 12, 2016 | Mar. 12, 2017                                                                                                    |
|                                    |                         | Role : Scrap Delivery                                     |          |               |                                                                                                    |
|                                    |                         | Certificate Name                                          | Status   | Received      | Expires                                                                                                    |
|                                    |                         | Scrap Delivery                                            | ×        | Sep. 12, 2016 | Sep. 12, 2017                                                                                                    |
|                                    |                         | Other required certificates                               |          |               |                                                                                                    |
|                                    |                         | Certificate Name                                          | Status   | Received      | Expires                                                                                                    |
|                                    |                         | Third Party Compliance Certificate                        | ×        | Sep. 12, 2016 | Mar. 12, 2017                                                                                                    |
|                                    | Other Certificates      | French Scran                                              | <u> </u> | Sen 1 2016    | Oct 1 2016                                                                                                    |
|                                    |                         | Seran Delivery                                            | <u> </u> | Sep. 12 2016  | Sep. 12, 2017                                                                                                    |
|                                    |                         |                                                           | ·        | 000.12,2010   | and the second second s |
|                                    |                         |                                                           |          |               |                                                                                                    |
|                                    |                         |                                                           |          |               |                                                                                                    |
|                                    |                         |                                                           |          |               |                                                                                                    |
| ArcelorMittal   Dofasco   Hamilton | 2011                    |                                                           |          |               |                                                                                                    |